На период Beta-тестирования модуля интеграции «REVIT-ГИДРОСИСТЕМА» предоставляется временная лицензия сроком на 1 месяц.

Для подключения лицензии Вы должны выполнить следующие действия:

1. Узнать свой публичный IP-адрес.

Для этого Вы можете, например, воспользоваться сервисом: <u>http://myip.ru/</u>

В зависимости от устройства Вашей сети публичный IP-адрес может быть как единым, так и отличаться на разных рабочих местах. Решите, кто из сотрудников будет заниматься тестированием, и пришлите все уникальные IP-адреса.

- 2. Разрешить протокол UDP, открыть порт 6001 наружу (обратитесь к Вашему системному администратору).
- 3. Заполнить карточку пользователя и направить по адресу <u>truboprovod@csd.ru</u>:

| Организация                        |                   |        |  |
|------------------------------------|-------------------|--------|--|
| Контактное лицо                    | ΦИΟ               |        |  |
|                                    | Должность         |        |  |
|                                    | Телефон           |        |  |
|                                    | Email             |        |  |
| Публичный IP-адрес                 |                   |        |  |
| Используемая версия Autodesk Revit |                   |        |  |
| Наличие програми                   | мы «Гидросистема» | да/нет |  |
| Перечень другого используемого ПО  |                   |        |  |
| компании НТП Трубопровод           |                   |        |  |

4. Дождаться ответа, который будет содержать:

- о уведомление о регистрации Вашего публичного IP-адреса;
- о IP-адрес сетевого ключа модуля интеграции.

5. Установить модуль «REVIT-ГИДРОСИСТЕМА» (см. «REVIT-ГИДРОСИСТЕМА. Руководство пользователя.pdf»,).

6. Запустить Revit.

7. Запустить модуль «REVIT-ГИДРОСИСТЕМА»:

вкладка «Надстройки» -> панель «НТП Трубопровод» -> команда «Гидросистема»

| Надстройки V     | ault Изменить            | •            |                 |
|------------------|--------------------------|--------------|-----------------|
|                  | R                        | F            | <b></b>         |
| Запустить WSM    | Convert RFA<br>to FormIt | About FormIt | Гидросистема    |
| WorksharingMonit | or FormIt Co             | onverter     | НТП Трубопровод |

8. Перейти в «Настройки» модуля и выбрать раздел «Ключ»:

|                       | 🞯 Гидросист       | ема                                             | _ |      | ×     |      |    |
|-----------------------|-------------------|-------------------------------------------------|---|------|-------|------|----|
|                       | Настройки         | Справка                                         |   |      |       |      |    |
|                       | + x               |                                                 |   |      | 1     |      |    |
|                       |                   |                                                 |   |      |       |      |    |
| _                     | 1                 |                                                 |   |      | 11    |      |    |
| Гидросис<br>Настройки | тема —<br>Справка |                                                 |   |      |       |      |    |
| + 🖷 Наст              | ройки             |                                                 |   |      | _     |      | ×  |
| Ключ                  | 696               | <ul> <li>О Локальный</li> <li>Сорвер</li> </ul> |   |      |       |      |    |
|                       |                   |                                                 |   | Coup | енить | Отне | нө |

9. В разделе «Ключ» выбрать опцию «Сервер» и ввести в поле IP-адрес полученного сетевого ключа.

10. «Сохранить» настройки.